2012/11/11

## 画面表示大きさの変更

画面表示サイズの変更操作です、Windows 表示のサイズ変更・Word 表示の変更やブラウザなど Windows を使用する時に共通の操作です。

## 1. Windows(窓)のサイズ変更

| 開発    |                             |                                    | - U A t |  |
|-------|-----------------------------|------------------------------------|---------|--|
| 基準に表示 | ■ 新しいウインドウタ<br>■ 整列<br>■ 分割 | 諸( ユユ)<br>は、<br>ウインドウの<br>ユユ 切り替え、 |         |  |
|       |                             |                                    |         |  |
|       |                             |                                    |         |  |
|       |                             |                                    |         |  |
|       |                             |                                    |         |  |
|       |                             |                                    |         |  |

最大化・最小化は右上のウインドウズボタ ンで行いますが自由サイズに変更するに は、窓が最大化されていない状態で

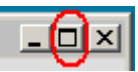

デスクトップと開いているウインドウの 境界線にマウスを当てると左右矢印にな りますので、Drag して変更します、×で 閉じます。再度開いて指定の大きさになっ たか確認してみましょう。

## 2. Word の表示大きさ変更

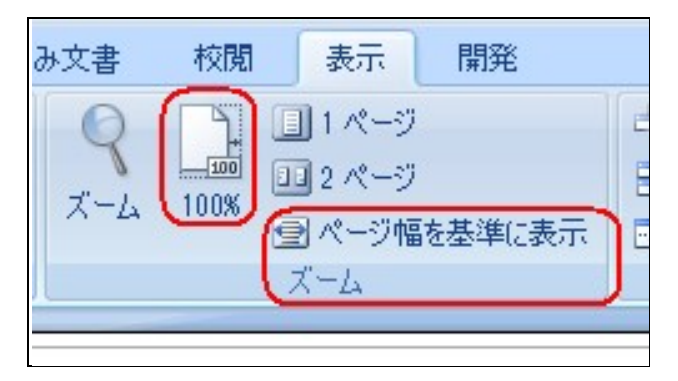

Word を使用している時の表示の大 きさは、メニューの 表示>で変更します、ページ幅を基 準に表示としてみましょう。 (既定値では 100%になっています)